### <u>UFFICIO TUTELE – SEZ IV</u>

Ai sensi degli artt. 192 e 196 del Testo Unico Spese di Giustizia, così come da ultimo modificato dal D. Lgs 149/2022, i pagamenti del contributo unificato, del diritto di certificato, delle spese per le notificazioni a richiesta d'ufficio nel processo civile, nonché dei diritti di copia, devono obbligatoriamente essere eseguiti online tramite la piattaforma PagoPA.

\*\*\*

## **COME FARE UN PAGAMENTO TELEMATICO?**

CERCARE SU GOOGLE (o altro motore di ricerca) **PST.GIUSTIZIA.IT** Cliccare su **SERVIZI** (in basso) cercare

Pagamenti online tramite pagoPA - utenti non registrati

## Accedi

(in basso) **ALTRI PAGAMENTI** 

# NUOVO PAGAMENTO

OCCORRE COMPILARE I CAMPI CON L'ASTERISCO \* QUINDI:

- 1) Tipologia: scegliere il tipo di spesa che va pagata (ad ES. DIRITTI DI COPIA)
- 2) Distretto= Genova Ufficio Giudiziario = Tribunale Ordinario Genova
- 3) Nominativo pagatore: indicare chi esegue il pagamento
- 4) Codice fiscale indicare il cf. di chi esegue il pagamento

Seguono campi OPZIONALI (quindi non necessari) tra questi <u>nel caso</u> si voglia pagare subito <u>con addebito in conto</u> corrente occorre inserire "Iban" e codice "Bic"

Poi inserire le cifre o le lettere che compaiono nel riquadro in basso a sinistra

### INFINE procedere

con **PAGA SUBITO** <u>oppure</u> con **GENERA AVVISO** (l'avviso stampato può essere pagato anche in tabaccheria).

<u>NOTA</u> QUANDO si clicca per pagare compare un CODICE **IDENTIFICATIVO UNIVOCO** (è importante salvarlo o copiarlo perché va fornito alla cancelleria o serve per scaricare la ricevuta) INVIA per procedere al pagamento

Alla cancelleria va mostrata la RICEVUTA scaricata oppure fornire il codice IDENTIFICATIVO UNIVOCO

\*\*\*

#### PER SCARICARE LA RICEVUTA

#### Da PST.GIUSTIZIA.IT - SERVIZI -

al seguente link <u>https://servizipst.giustizia.it/PST/it/pagopa\_altripag.wp</u>